# 2. Giao diện các cửa sổ chức năng

# 2.1. Bảng điều khiển trung tâm

| Thông tin cá nhân               |                  |                     |                                                                                            | *                        |
|---------------------------------|------------------|---------------------|--------------------------------------------------------------------------------------------|--------------------------|
| 🔞 Bảng điều khiến 🛛 🚨 Tài khoản | 📦 Học tập        |                     |                                                                                            |                          |
| Công cụ                         |                  | * 6                 | Lịch (19 T.Ba 2014)                                                                        | P 🖎 \land 📎              |
| Các khóa học của tồi            | Mã đăng ký học   | Danh muc bài hoc    | «T.Ba» «2014»<br>Hai Ba Tur Năm Sáu TB CN                                                  |                          |
| Tin nhắn                        | Báo cáo          | Diễn đàn            | 1 2<br>3 4 5 6 7 8 9<br>10 11 12 13 14 15 16                                               |                          |
| 12<br>Lịch                      |                  |                     | 17 18 19 20 21 22 23<br>24 25 26 27 28 29 30<br>31                                         |                          |
| Các tin bài gần đây             |                  | * %                 | Bài viết gần đây trên diễn đàn                                                             | R) 🔺 📎                   |
| Tiêu đề                         | Từ               | Ngày                | Không có bài viết trên diễn đàn                                                            |                          |
| Kích hoạt tài khoản học online  | Trị Q. (quantri) | 17 T.Ba 2014, 15:05 | Thông báo                                                                                  | * 0                      |
|                                 |                  |                     | 1. Giới thiệu về trang web Trị Q. (quantri), 19 ngà                                        | ày cách đây              |
|                                 |                  |                     | Các ghỉ chú mới                                                                            | * 0                      |
|                                 |                  |                     | 1.Hội thảo CME ngày 12-11-2013: Chăm sóc lấy người bệnh Student D. (stude<br>làm trong tâm | ent), 4 ngày<br>cách đây |

Bảng điều khiển cho phép tóm tắt các chức năng chính, các thông tin đa dạng khác nhau liên quan đến tài khoản. Như hình trên, phần cửa sổ bên trái có các nút chức năng. Phần cửa sổ bên phải cho phép theo dõi lịch làm việc cá nhân và của hệ thống (bao gồm các sự kiện như thi cử, hạn làm việc...); các bài viết mới trong diễn đàn; các thông tin trao đổi riêng tư/ bài luận/ đánh giá giữa học viên và chính giảng viên. Chúng ta có thể di chuyển các cửa sổ con vào vị trí mong muốn chỉ bằng cách nhấn phím giữ lâu chuột và di chuyển cửa sổ.

## 2.2. Thông tin tài khoản

| Thông tin cá nhân          |                                              |   |
|----------------------------|----------------------------------------------|---|
| 👸 Bảng điều khiển 🛛 🚨 Ta   | ài khoản 💊 Học tập                           |   |
| Thông tin cá nhân          | I Các tài khoản có liên đới                  |   |
| Thông tin cá nhân          |                                              | ۸ |
|                            | è.                                           |   |
| File ånh:                  | Choose File No file chosen                   |   |
| Hoặc chọn từ danh sách:    | morey.png V (Xem danh sách)                  |   |
| Đăng nhập:<br>Mật khấu:    | Student1<br>Để trống nếu không muốn thay đổi |   |
| Nhân lại mật khẩu:         | Mật khẩu phải có ít nhất % x ký tự           |   |
| Ho:                        | học viên *                                   |   |
| Tên:                       | ào*                                          |   |
| Địa chỉ email:<br>Vai trò: | haha@gmail.com * Hocvién                     |   |
| Ngôn ngữ:                  | Việt 🔻                                       |   |
| Múi giờ:                   | (GMT +07:00) Bangkok, Hanoi, Jakarta 🔻       |   |

Chúng ta có thể tham khảo các thông về cá nhân, mật khẩu, chương trình học, hiệu chỉnh địa chỉ email trong mục này. Tương ứng với từng mục, sau khi thay đổi thông tin, chúng ta chỉ cần nhấn nút "cập nhật" để lưu thông tin vào hệ thống.

# 2.3. Thông tin thống kê về tiến độ học

| Thông tin cá nhân                           |                                           |     |          |                    |                    |            |
|---------------------------------------------|-------------------------------------------|-----|----------|--------------------|--------------------|------------|
| 🖥 Bảng điều khiển 🛛 🤮 Tài khoản 🛛 隆 Học tập |                                           |     |          |                    |                    |            |
| Khóa học Bài học                            |                                           |     |          |                    |                    |            |
| Khóa học                                    |                                           |     |          |                    |                    | 4          |
| Tên khóa học 🔨                              | Chuyên mục                                | Bật | Vai trò  | Tiến độ hoàn thành | Điểm số            | Trạng thái |
| 🕀 Bài giảng của ThS B.Duyên                 | Nhập môn Y học gia đình                   | 0   | Học viên | ٢                  | -                  | 0          |
| Bài giảng của ThS B.Duyên II                | Tiếp cận lâm sàng theo vấn đề<br>sức khỏe | 0   | Học viên | ٥                  | -                  | 0          |
| Bài học                                     |                                           |     |          |                    | Tiến độ hoàn thành | Điểm số    |
| Phù chân                                    |                                           |     |          |                    | ٥                  | -          |
| Đau thất lưng                               |                                           |     |          |                    | ٢                  | -          |
| 🖶 Bài giảng của ThS H.Vi                    | Nhập môn Y học gia đình                   | 0   | Học viên | ٢                  | -                  | 0          |

Chương trình cho phép chúng ta theo dõi tiến độ học tập trên hệ thống thông qua mục "học tập". Để xem, xin nhấn vào thẻ "học tập" ngay phía trên cửa sổ làm việc.

Như hình trên, tiến độ làm việc của từng khóa học, từng bài giảng sẽ được trình bày theo cách thức đánh dấu hoàn thành hay không hoàn thành.

#### 2.4. Đăng ký khóa học thông qua mã đăng ký

Đối với một số chương trình học có phí, việc đăng ký phải được thực hiện thông qua mã đăng ký được cung cấp riêng từ bộ môn. Thông thường, chúng tôi sẽ gởi mã đăng ký này qua email hoặc thông qua thư riêng cho từng học viên.

Để nhập mã đăng ký, chúng ta nhấn vào nút "mã đăng ký học". Chương trình sẽ hiện ra cửa sổ có dạng như hình sau:

| Mã đăng ký học                                                    | ~                                                                                  |
|-------------------------------------------------------------------|------------------------------------------------------------------------------------|
| Từ khóa duy nhất cho khóa học:                                    |                                                                                    |
|                                                                   | Cập nhật                                                                           |
| Bằng cách nạp "mã đăng ký học"<br>vào khóa học tương ứng với mã d | mà bạn nhận được từ giáo viên, bạn có thể được ghi danh tự động<br>đăng ký học cho |

Chúng ta điền mã đăng ký vào ô trống và nhấn nút cập nhật. Với mã này, các chương trình học liên quan sẽ được đăng ký tự động và cập nhật trực tiếp vào danh mục bài giảng/khóa học của học viên tương ứng.

## 2.5. Hộp thư cá nhân

| к                                  | ich hoạt tài khoản học online                                                                                                    | *          | Thư mục                                                                                                    | 6                      |
|------------------------------------|----------------------------------------------------------------------------------------------------|------------|----------------------------------------------------------------------------------------------------|------------------------|
| Đu<br>Tế<br>Ng<br>(da<br>Đâ<br>Tin | <b>rọc gửi:</b> 17 T.Ba 2014, 15:05:28<br>n người gửi: Trị Q. (quantri)<br>ưởi nhận: Minh Phuong N. (bsphuong), Loc B. (builoc), Van Duc B. (buivanduc), Xuan Hoa B. (buixuanhoa), Minh Hiep C. (caominhhiep), Van Chep D<br>ingvanchep), Thi Thanh Ha d. (dinhtifthanhha), Quang Minh D. (doanquangminh), Van Loc D. (doanvanloc), 51 more users<br>y là một thống đếp riêng từ từ hthp://bsgdhcnw.n/www/<br>nhấn cá nhân này được gửi cho tất cả các thành viên đăng ký. | <b>)</b> . | 1. Hộp <b>thư đến (1 Thông bá</b><br>2. Được gửi (0 Tin nhắn, 0K<br>3. Nháp (0 Tin nhắn, 0KB)<br>Tổng số: 1 Thông báo, 0 KB | io, <b>0KB)</b><br>(B) |
| Kír<br>Ch<br>Tà                    | nh gửi quý học viên,<br>ào mừng bạn đến với trang web đào tạo online của bộ môn Y học gia đỉnh trường ĐH Y khoa Phạm Ngọc Thạch.<br>I khoản của bạn đã được tạo ra với Thông tin cả nhân sau đây:                                                                                                    |            |                                                                                                    |                        |
| Tê<br>Mậ                           | n đăng nhập họ và tên viết liên tục ( VD: Học viên Trần Thị Lan => username : tranthilan)<br>t khẩu : 123456                                                                                                    |            |                                                                                                    |                        |
| Pê<br>Để<br>Ch                     | u câu quy nọc viện dòi mặt khau ngày trong làn dàng nhập dàu tiên .<br>biết thêm thông tin chi tiết, bạn có thể liên lạc với quân trị viện hệ thống qua địa chỉ mail : quantri@bsgdtphcm.vn<br>ào thân ải                                                                                                    |            |                                                                                                    |                        |
| ww                                 | w.bsgdtphcm.vn                                                                                                    |            |                                                                                                    |                        |

Hộp thư cá nhân có chức năng như là hộp mail nội bộ của chương trình. Trong đó, mỗi học viên sẽ có mục nhận thư đến, mục lưu thư đã gửi và mục lưu thư nháp. Cách thức sử dụng chương trình rất giống với cách dùng chương trình mail thông thường.

Cũng từ hộp thư này, học viên có thể gửi đồng thời thư trong hệ thống và email đến các thành viên khác.

## 2.6. Báo cáo thống kê hoạt động cá nhân

Phần này cung cấp thông tin về tiến độ hoàn thành và tham gia của học viên đối với từng bài giảng, từng khóa học. Ngoài ra, một số thông tin cũng có thể được tham khảo trong mục này như: số bài học, phần việc đã thực hiện của từng bài học (xem bài, làm bài kiểm tra, làm bài luận), thời gian làm việc trên hệ thống, số tin nhắn, số bài gửi, số lần đăng nhập, các bài viết trong diễn đàn.

Giao diện của trang này sẽ có dạng như hình sau:

| Báo cáo th   | ành viên "ảo h. (student1)                    | •                              |
|--------------|-----------------------------------------------|--------------------------------|
|              |                                               | Xuất báo cáo: 🔀 🖊              |
| *            | Tên thành viên:                               | ào h. (student1)               |
| <b>.</b>     | Vai tro:<br>Tổng số thời gian trong hệ thống: | Hộc viên<br>1giờ 38phút 59giây |
| Khóa học     | Bải học Các thông tin kh                      | lác                            |
| Các thông    | g tin khác                                    | *                              |
| Thông tin tố | ng hợp                                        |                                |
|              | Ngôn ngữ:                                     | Việt                           |
|              | Trạng thái hoạt động:                         | Có                             |
|              | Tham gia:                                     | 15 T.Ba 2014                   |
| Thống kê về  | thư từ                                        |                                |
|              | Bài viết trong diễn đàn:                      | 0                              |
|              | Bài viết mới trong diễn đàn:                  |                                |
|              | Tin nhắn cá nhân:                             | 1                              |
|              | Bài viết trong thư mục cá nhân:               | 3                              |
|              | Tập tin:                                      | 0                              |
|              | Thư mục:                                      | 0                              |

# 2.7. Diễn đàn

Diễn đàn là nơi tập trung các câu hỏi, các vấn đề trao đổi mở giữa người học và giảng viên, giữa những người học với nhau về tất cả các nội dung. Để tiện cho việc theo dõi, các thông tin trao đổi được liên kết với bài giảng có nội dung liên quan.

| Diễn đàn                                                        |                                        |               | 0 🔺            |
|-----------------------------------------------------------------|----------------------------------------|---------------|----------------|
| Diễn đàn                                                        | Hoạt động                              | Bài mới nhất🐦 | Trạng thái     |
| Sử dụng chương trình - trình độ cơ bản                          | 0 Chủ đề phụ, 0 Các chủ đề, 0 Tin nhắn | Chưa có       | ď              |
| Nguyên lý Y Học Gia Đình- Cây WONCA                             | 0 Chủ đề phụ, 0 Các chủ đề, 0 Tin nhắn | Chưa có       | <del>0</del> 9 |
| Vị trí, vai trò, lợi ích của Y Học Gia Đình trong hệ thống y tế | 0 Chủ đề phụ, 0 Các chủ đề, 0 Tin nhắn | Chưa có       | <del>o</del> î |
| Mô hình tổ chức phòng khám Bác sĩ gia đình                      | 0 Chủ đề phụ, 0 Các chủ đề, 0 Tin nhắn | Chưa có       | ď              |
| Cách làm Hồ sơ quản lý sức khỏe trong thực hành Y học gia đình  | 0 Chủ đề phụ, 0 Các chủ đề, 0 Tin nhắn | Chưa có       | ď              |
| Tư vấn một vấn đề sức khỏe trong Y Học Gia Đình.                | 0 Chủ đề phụ, 0 Các chủ đề, 0 Tin nhấn | Chưa có       | ø              |

## 2.8. Lịch làm việc

Lịch làm việc cung cấp thông tin về các sự kiện trong hệ thống (bao gồm quá khứ và tương lai). Chúng ta có thể xem thông tin sự kiện theo từng tuần hoặc từng tháng. Ngoài ra, chúng ta cũng có thể tạo sự kiện riêng nhằm ghi chú thông tin cá nhân. Giao diện chương trình sẽ có dạng như sau:

|                                           | Lịch           |    |    |       |       |        |      |                          |             |            |                  |             |                               |  | 0 |
|-------------------------------------------|----------------|----|----|-------|-------|--------|------|--------------------------|-------------|------------|------------------|-------------|-------------------------------|--|---|
| 💼 Hiển thị các sự kiên trong ngày hôm nay |                |    |    |       |       | im nay | н    | liễn thị các sự kiện tro | ng tuần này | 📕 Hiển thị | các sự kiện tron | g tháng này | 👩 Hiển thị tất cả các sự kiện |  |   |
|                                           | 💠 Thêm sự kiện |    |    |       |       |        |      |                          |             |            |                  |             |                               |  |   |
| « T.Ba » « 20                             |                |    |    | 014 » | Ngày❤ | Sự     | kiện | Loa                      | ai -        | Người tạo  | Công cụ          |             |                               |  |   |
|                                           |                |    |    |       |       |        |      | Không tìm thấy dữ li     | € <i>u</i>  |            |                  |             |                               |  |   |
|                                           |                |    |    |       |       | 1      | 2    |                          |             |            |                  |             |                               |  |   |
|                                           | 3              | 4  | 5  | 6     | 7     | 8      | 9    |                          |             |            |                  |             |                               |  |   |
|                                           | 10             | 11 | 12 | 13    | 14    | 15     | 16   |                          |             |            |                  |             |                               |  |   |
|                                           | 17             | 18 | 19 | 20    | 21    | 22     | 23   |                          |             |            |                  |             |                               |  |   |
|                                           | 24             | 25 | 26 | 27    | 28    | 29     | 30   |                          |             |            |                  |             |                               |  |   |
|                                           | 31             |    |    |       |       |        |      |                          |             |            |                  |             |                               |  |   |